MANUAL DE USUARIO

# MÓDULO SOLICITUDES A SECRETARÍA ACADÉMICA

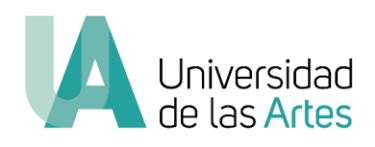

SECRETARÍA ACADÉMICA UNIVERSIDAD DE LAS ARTES academico@uartes.edu.ec

> Agosto 2020 versión 2.0

#### GENERALIDADES

El presente manual tiene como finalidad simplificar los procesos/trámites académicos de los estudiantes en la Universidad de las Artes realizados en la Secretaría Académica y además generar una reducción progresiva en el consumo de papel por medio de la implementación de herramientas en línea.

En este documento encontrará las instrucciones para realizar mediante el Sistema de Gestión Académica solicitudes varias, entre ellas las siguientes:

| Solicitudes                                                              | Procedimiento                         | Plazos                                               |  |  |  |
|--------------------------------------------------------------------------|---------------------------------------|------------------------------------------------------|--|--|--|
| Anulación de asignaturas                                                 |                                       | 3 días laborables                                    |  |  |  |
| Cambio de asignatura                                                     | ]                                     | 3 días laborables                                    |  |  |  |
| Cambio de idioma                                                         |                                       | 5 días laborables                                    |  |  |  |
| Cambio de instrumento                                                    |                                       | Se comunicará la resolución                          |  |  |  |
|                                                                          | posterior a la audición               |                                                      |  |  |  |
|                                                                          | realizada por la Comisión             |                                                      |  |  |  |
|                                                                          | presente Manual                       | Evaluadora de carrera                                |  |  |  |
| Cambio de itinerario                                                     | de solicitudes a                      | Se comunicará la resolución                          |  |  |  |
|                                                                          | Secretaria                            | posterior a la autorizaciór                          |  |  |  |
|                                                                          | Académica. No es                      | de la Coordinación de                                |  |  |  |
|                                                                          | necesario anexar                      | carrera                                              |  |  |  |
| Cambio de paralelo                                                       | solicitud.                            | 3 días laborables                                    |  |  |  |
| Certificados de matrícula de <b>períodos anteriores.</b>                 |                                       | 3 días laborables                                    |  |  |  |
| Certificados de notas y<br>asistencias de <b>períodos</b><br>anteriores. |                                       | 3 días laborables                                    |  |  |  |
| Informe de rendimiento                                                   |                                       | Definidos por la Comisión de                         |  |  |  |
| Académico (estudiantes con                                               |                                       | Tratamiento de Solicitudes                           |  |  |  |
| autorización de tercera                                                  |                                       |                                                      |  |  |  |
| matricula)                                                               |                                       |                                                      |  |  |  |
| Solicitud de matrícula especial                                          | -                                     | 3 dias iaborables                                    |  |  |  |
| Solicitud de retiro de carrera                                           | licitud de retiro de carrera          |                                                      |  |  |  |
| Solicitud de retiro de semestre                                          | ud de retiro de semestre *Descargar y |                                                      |  |  |  |
| Solicitud de anulación                                                   | Se comunicará la resolución           |                                                      |  |  |  |
| extemporanea ae asignatura                                               | SGA el formato                        | 3 días posteriores a la sesión                       |  |  |  |
|                                                                          | firmado de                            | de la Comisión de                                    |  |  |  |
|                                                                          | solicitud                             | Tratamiento de Solicitudes                           |  |  |  |
| Solicitud de anulación                                                   | publicado en la                       | Se comunicará la resolución                          |  |  |  |
| extemporánea de semestre                                                 | la llArtes o en la                    | 3 días posteriores a la sesión                       |  |  |  |
|                                                                          | parte inferior del                    | de la Comisión de                                    |  |  |  |
|                                                                          | perfil de SGA del                     | Tratamiento de Solicitudes                           |  |  |  |
| Solicitud de tercera matrícula                                           | Se comunicará la resolución           |                                                      |  |  |  |
|                                                                          |                                       | 3 días posteriores a la sesión                       |  |  |  |
|                                                                          |                                       | de la Comisión de                                    |  |  |  |
|                                                                          |                                       | Tratamiento de Solicitudes                           |  |  |  |
| Solicitud de cambio de carrera                                           |                                       | Deberá aplicar al proceso<br>de admisión de la nueva |  |  |  |
|                                                                          |                                       | Cullela                                              |  |  |  |

En el módulo "**Certificados**" que se encuentra en su perfil del Sistema de Gestión Académica, podrá descargar los siguientes certificados:

- Certificado de notas y asistencias de la malla curricular del <u>semestre en curso</u>.
- Comprobante de matrícula.
- Certificado de matrícula del semestre en curso.
- Certificado de Récord Académico.

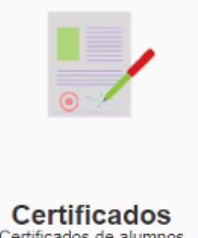

En caso de que su requerimiento <u>no conste en el detalle de servicios</u> del Sistema de Gestión Académica antes mencionado, deberá presentar su solicitud firmada dirigida al Secretario Académico incluyendo la fecha, nombre, número de cédula o pasaporte, carrera, requerimiento y justificación, firma, teléfono y correo electrónico. \*

\*En consecuencia de las medidas de emergencia sanitaria estas solicitudes será receptadas a través del correo <u>academico@uartes.edu.ec</u>

## II. INGRESO AL SISTEMA

1. Acceda al Sistema de Gestión Académica siguiendo la siguiente ruta: <u>www.uartes.edu.ec</u> – Estudiantes –Sistema Académico.

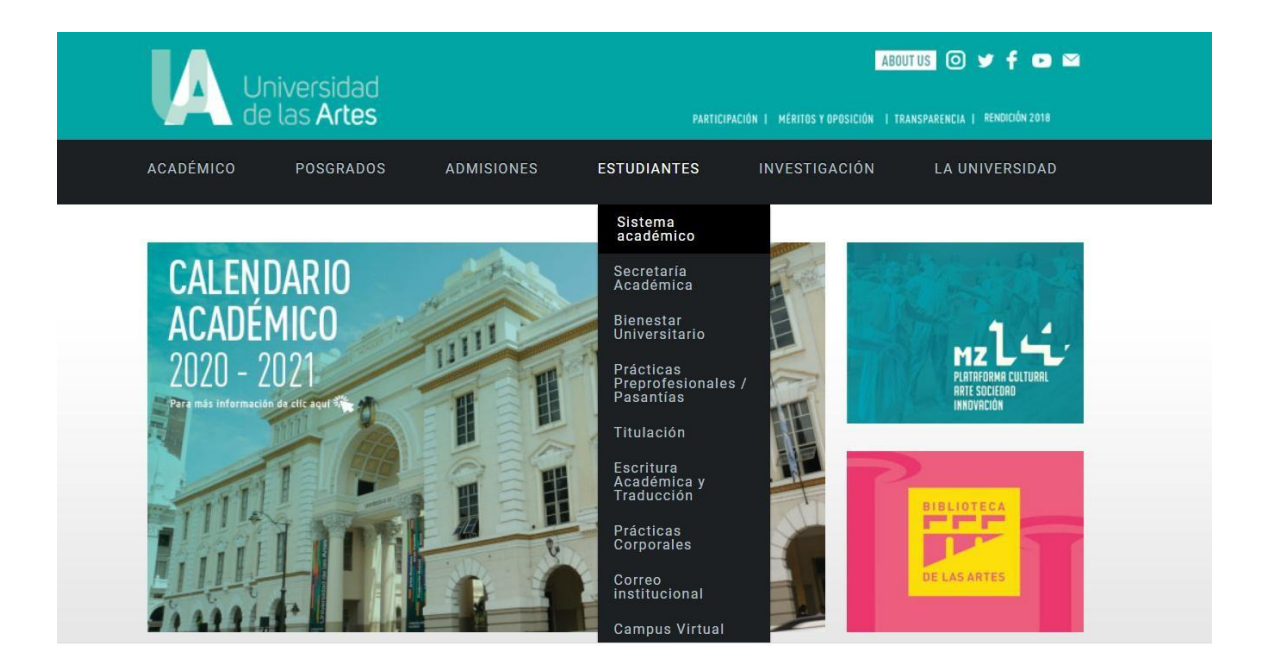

Ilustración 1.- Ingreso al web UArtes

2. Ingrese el usuario y clave asignados. Si no cuenta con usuario o no recuerda la clave, debe acercarse al Departamento de Tecnología y Sistemas para solicitar ayuda o comunicarse al 042590700 ext. 3013. Puede comunicarse mediante correo electrónico a <u>soporte.tics@uartes.edu.ec</u>

| Universidad de las Anes                                                     |                                                                                                    | <          |
|-----------------------------------------------------------------------------|----------------------------------------------------------------------------------------------------|------------|
| LATINO<br>Latinoamericano<br>de Investigación<br>en Artes                   | Entrada al SGA<br>Usuario<br>1<br>Ciare<br>+ Entras                                                |            |
| V Encuentro Internacional de Investigación en Artes                         | En caso de problemas, contactar al administrador.<br>En caso de olvido de usuario, consultar aqui. |            |
| Convocatoria para presentación de ponencias<br>y manifestaciones artísticas |                                                                                                    |            |
| hasta el 30 de marzo de 2020                                                |                                                                                                    |            |
|                                                                             |                                                                                                    | $\bigcirc$ |
|                                                                             | Universidad                                                                                        | $\bigcirc$ |

#### Ilustración 2.- Ingreso de usuario

## III. MÓDULO SOLICITUDES A SECRETARÍA

1. Una vez que ha ingresado al sistema, escoja el módulo Solicitudes a secretaría académica.

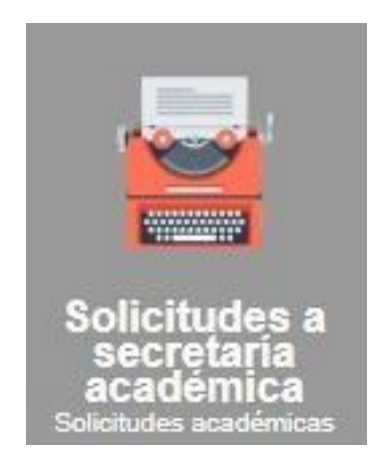

Ilustración 3.- Módulo Solicitudes a secretaría académica

2. En este módulo encontrará la opción Adicionar.

|                  | Universidad de las Artes            | 💾 JOSELIN ROX | KANA N   | 🔺 Cuenta | 🗛 Clave | ტ Salir | ≣ GRADO II SEME | STRE 2019 12 | :32 AM  |
|------------------|-------------------------------------|---------------|----------|----------|---------|---------|-----------------|--------------|---------|
|                  | Inicio / Solicitudes a secretaria / |               |          |          |         |         |                 |              | ← Atrás |
| $\left( \right)$ | Solicitudes<br>+ Adicionar          |               |          |          |         |         |                 |              |         |
|                  | Descripción                         |               | Responsa | ble/Tipo |         |         |                 | Fecha        | Hora    |
|                  | NO EXISTEN DATOS                    |               |          |          |         |         |                 |              |         |

Ilustración 4.- Adicionar solicitud

3. Posteriormente se habilitará la ventana de nueva solicitud en la que deberá desplazar las opciones y seleccionar el tipo de solicitud.

| Nueva solicitud    |                                                                                                    |
|--------------------|----------------------------------------------------------------------------------------------------|
| Тіро               | <b>v</b>                                                                                                    |
| Información        | ANULACIÓN DE ASIGNATURAS (VIGENTE DE 27-04-2020 HASTA 25-05-2020)<br>CAMBIO/AÑADIR ASIGNATURA (VIGENTE DE 27-04-2020 HASTA 08-05-2020)<br>CAMBIO DE CARRERA (VIGENTE DE 27-04-2020 HASTA 08-07-2020)<br>CAMBIO DE IDIOMA (VIGENTE DE 27-04-2020 HASTA 30-09-2020)<br>CAMBIO DE IDIOMA (VIGENTE DE 22-05-2020 HASTA 30-09-2020)<br>CAMBIO DE INSTRUMENTO (VIGENTE DE 22-05-2020 HASTA 30-09-2020)<br>CAMBIO DE ITINERARIO (VIGENTE DE 22-05-2020 HASTA 30-09-2020)<br>CAMBIO DE ITINERARIO (VIGENTE DE 22-05-2020 HASTA 30-09-2020)<br>CAMBIO DE MATRÍCULA DE SEMESTRES ANTERIORES (VIGENTE DE 24-05-2020 HASTA 31-12-2020)<br>CERTIFICADO DE MATRÍCULA DE SEMESTRES ANTERIORES (VIGENTE DE 24-05-2020 HASTA 31-12-2020)<br>CERTIFICADO DE NOTAS Y ASISTENCIAS DE SEMESTRES ANTERIORES (VIGENTE DE 24-05-2020 HASTA 31-12-2020)<br>MATRÍCULA ESPECIAL (VIGENTE DE 11-05-2020 HASTA 16-05-2020)<br>RETIRO DE CARRERA (VIGENTE DE 21-04-2020 HASTA 31-05-2020)<br>RETIRO DE SEMESTRE (VIGENTE DE 27-04-2020 HASTA 31-05-2020)<br>RETIRO DE SEMESTRE (VIGENTE DE 27-04-2020 HASTA 31-05-2020)<br>RETIRO DE SEMESTRE (VIGENTE DE 27-04-2020 HASTA 31-05-2020)<br>RETIRO DE SEMESTRE (VIGENTE DE 27-04-2020 HASTA 31-05-2020)<br>RETIRO DE SEMESTRE (VIGENTE DE 27-04-2020 HASTA 31-05-2020)<br>RETIRO EXTEMPORÂNEO DE ASIGNATURA (VIGENTE DE 24-05-2020 HASTA 31-08-2020)<br>RETIRO EXTEMPORÂNEO DE SEMESTRE (VIGENTE DE 24-05-2020 HASTA 31-08-2020)<br>RETIRO EXTEMPORÂNEO DE SEMESTRE (VIGENTE DE 24-05-2020 HASTA 31-08-2020)<br>RETIRO EXTEMPORÂNEO DE SEMESTRE (VIGENTE DE 24-05-2020 HASTA 31-08-2020)<br>RETIRO EXTEMPORÂNEO DE SEMESTRE (VIGENTE DE 24-05-2020 HASTA 31-08-2020) |
|                    |                                                                                                    |
| Detalle            |                                                                                                    |
| Seleccione archivo | Seleccionar Tamaño máximo permitido 10Mo, en formato doc, docx, xis, xisx, pdf, png, jpg Guardar Cancelar                                                                                                    |

Ilustración 5.- Seleccionar tipo de solicitud

4. Cada tipo de solicitud contará con la información de los datos/requisitos <u>OBLIGATORIOS</u> que deberá completar y con el plazo en el que será procesada su solicitud.

| Nueva solicitud |                                                                                                    |   |
|-----------------|----------------------------------------------------------------------------------------------------|---|
| Tipo            | ANULACIÓN DE ASIGNATURAS                                                                                                    | • |
| Información     | <ol> <li>INDICAR LA O LAS ASIGNATURAS PARA LAS CUALES SOLICITA LA ANULACIÓN.</li> <li>LAS ANULACIONES PARA EL PERIODO ACADÉMICO INTENSIVO SE RECIBIRÁN HASTA EL VIERNES 13<br/>DE MARZO DE 2020. ÚNICAMENTE SE AUTORIZARÁN ANULACIONES SOLICITADAS DENTRO DEL PLAZO</li> </ol> | • |

Ilustración 6.- Información obligatoria

- 5. Una vez que haya revisado los requisitos obligatorios y llenado el detallecon la información solicitada, proceda a escoger la opción Guardar.
- 6. Una vez guardada la información, constará la solicitud en estado EN PROCESO. Cuando esta sea atendida por la Secretaría Académica, constará como PROCESADA.

| Universidad de las Artes                               | 😁 JOSELIN ROXANA N 💼 🔺 Cuenta                             | a, Clave 👩 Salir | 🚍 GRADO II SE | MESTRE 2019 1 | 1:00 AM |
|--------------------------------------------------------|-----------------------------------------------------------|------------------|---------------|---------------|---------|
| Inicio / Solicitudes a secretaria /                    |                                                           |                  |               |               | ← Atrás |
| Solicitudes<br>+ Adicionar                             |                                                           |                  |               |               |         |
| Descripción                                            | Responsable/Tipo                                          | Fecha            | Hora          | Nº Tramite    | Valor   |
| SOLICITUD DE PRUEBA. ESTIMADOS, POR MEDIO DE LA PRESEN | SECRETARÍA ACADÉMICA<br>ANULACIÓN DE REGISTRO EN MATERIAS | 26-02-2020       | 01:05 p.m.    | 5             |         |

Ilustración 7.- Registro de solicitud